Para votar como servidor do **segmento docente** siga os passos abaixo:

- 1. acesse a Urna dos Docentes:
- 2. <u>https://votacao.eleicoes.ufcg.edu.br/helios/e/urna-docentes-ppgegrn-2023\_385/vote</u>
- 3. clique em **Iniciar**;
- 4. escolha seu candidato e clique em **Próxima Passo**;
- 5. se desejar, revise seu voto clicando em Editar respostas;
- 6. clique em Depositar esta Cédula na Urna;
- 7. clique em Conectar com seu usuário (CPF sem pontuação) e senha do PSI;
- 8. digite seus dados de acesso ao PSI (CPF sem pontuação e senha) e clique em Conectar;
- 9. clique em CONFIRMAR;
- 10. deverá aparecer na tela a mensagem "Parabéns, seu voto foi depositado com sucesso!".

Para votar como servidor do **segmento discente** siga os passos abaixo:

- 1. clique no link para a urna que você recebeu por e-mail ou
- acesse a Urna dos Discentes: <u>https://votacao.eleicoes.ufcg.edu.br/helios/e/urna-discentes-ppgegrn-</u> 2023/vote por aqui;
- 3. clique em **Iniciar**;
- 4. escolha seu candidato e clique em Próximo passo;
- 5. se desejar, revise seu voto clicando em Editar respostas;
- 6. clique em **Depositar esta Cédula na Urna**;
- 7. insira o ID do Eleitor e a Senha que você recebeu por e-mail;
- 8. clique em **CONFIRMAR**;
- 9. deverá aparecer na tela a mensagem "Parabéns, seu voto foi depositado com sucesso!".

## Horário de votação: das 7:00 hrs até às 18:00 hrs do dia 28/03/2023